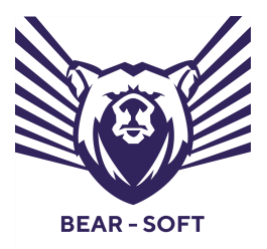

Программный комплекс

# «Система контроля безотказного функционирования средств и систем»

Версия 2.0.1.

# Руководство администратора

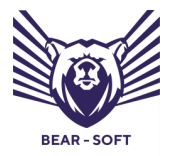

Руководство администратора

Москва, 2024

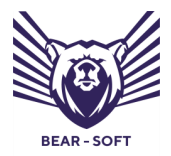

Руководство администратора

# СОДЕРЖАНИЕ

| 1. | Вве    | дение                             | 4  |
|----|--------|-----------------------------------|----|
| 2. | Обы    | цие сведения                      | 5  |
| 3. | Нач    | ало работы                        | 6  |
| 4. | Осн    | овные меню консоли управления     | 8  |
| 5. | Mei    | ню администрирования СКБФ         | 11 |
|    | 5.1.   | Пункт меню «Настройки приложения» | 12 |
|    | 5.1.1. | Настройки уведомлений             | 13 |
|    | 5.1.2. | Настройки мониторинга             | 14 |
|    | 5.1.3. | Настройки SNMP                    | 21 |
|    | 5.2.   | Настройка профиля пользователя    | 22 |
|    | 5.3.   | Настройка населённых пунктов      | 24 |
|    | 5.4.   | Настройка пользователей           | 26 |
|    | 5.5.   | Аудит действия пользователей      | 28 |
|    | 5.6.   | Настройки входа                   | 31 |
|    | 5.7.   | Настройки ролей                   | 37 |
| 6. | Оп     | рограмме                          | 39 |

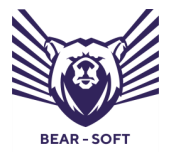

Руководство администратора

# 1. ВВЕДЕНИЕ

Настоящий документ является руководством администратора программного комплекса (далее — ПК) «Система контроля безотказного функционирования средств и систем» (далее — СКБФ). В документе приведены основные функции администрирования консоли управления ПК СКБФ.

СКБФ позволяет выявлять и предупреждать ошибки, возникающие в ходе функционирования объектов контроля, а при возникновении проблем предоставляет технические инструменты для расследования причин их возникновения. СКБФ собирает данные с объектов контроля, анализирует их текущее состояние, настройки и ключевые параметры.

СКБФ значительно упрощает ежедневную операционную работу по эксплуатации объектов контроля, позволяет предупреждать сбои в работе, снижает нагрузку на специалистов по обслуживанию сетей и сотрудников подразделений информационных технологий и информационной безопасности.

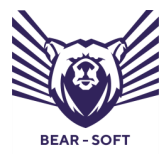

Руководство администратора

# 2. ОБЩИЕ СВЕДЕНИЯ

СКБФ предназначена для анализа, выявления, предупреждения и расследования причин сбоев в работе объектов контроля и контроля функционирования объектов контроля путем непрерывного контроля работоспособности в режиме, близком к реальному времени.

СКБФ позволяет выявлять в режиме, близком к реальному времени, и расследовать причины возникновения следующих неисправностей объектов контроля:

- превышение пороговых значений критических параметров;
- задержки в передаче данных;
- окончание срока действия цифровых сертификатов и ключей;
- ошибки в параметрах.

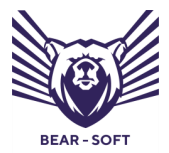

Руководство администратора

# 3. НАЧАЛО РАБОТЫ

Администрирование ПК СКБФ осуществляется пользователем с правами администратора через веб-интерфейс с использованием веббраузеров актуальных версий (Google Chrome версии 93.0 и выше, Opera Software Opera версии 95.0 и выше, Mozilla Firefox версии 92.0 и выше).

Разработчик не гарантирует полной работоспособности каждой отдельной версии различных браузеров с СКБФ в связи с постоянно вносимыми разработчиками браузеров изменениями.

Для начала работы требуется ввести IP-адрес сервера СКБФ в адресной строке браузера, выделенный ранее для работы ПК в сети заказчика.

Первичная учётная запись администратора создаётся по умолчанию при установке, в процессе первичного создания базы данных.

Параметры учетной записи, заданной в системе по умолчанию, приведены ниже:

Логин: admin@bear-soft.ru

Пароль: \$uperAdmin1!

После первого входа в СКБФ требуется изменить данные (логин, пароль) для данной учётной записи. По умолчанию СКБФ контролирует следующие параметры для устанавливаемого пароля – он должен содержать от 6 до 30 символов, среди которых должно быть не менее одной цифры, не менее одного специального символа, а также не менее одной заглавной и строчной буквы.

6

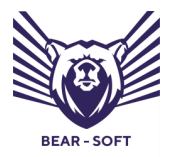

Руководство администратора

Диалоговое окно входа в ПК СКБФ изображено на **Рисунке 1**.

| Логотип Заказчика       |                   |  |
|-------------------------|-------------------|--|
| Вход в систему          |                   |  |
| Адрес электронной почты |                   |  |
| @                       | ivanov@example.ru |  |
| Парол                   | Ь                 |  |
|                         | Пароль            |  |
| Выполнить вход          |                   |  |
| SSO                     |                   |  |

Рисунок 1 – Диалоговое окно входа в Систему

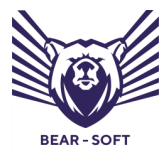

Руководство администратора

# 4. ОСНОВНЫЕ МЕНЮ КОНСОЛИ УПРАВЛЕНИЯ

После входа в СКБФ с помощью учётной записи с правами администратора пользователь попадает в основной экран консоли управления ПК СКБФ. Она разделена на следующие основные зоны:

- навигационное меню;
- основное операционное меню;
- меню управления профилем.

В левой части экрана находится навигационное меню (см. Рисунок 2):

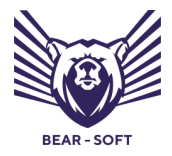

Руководство администратора

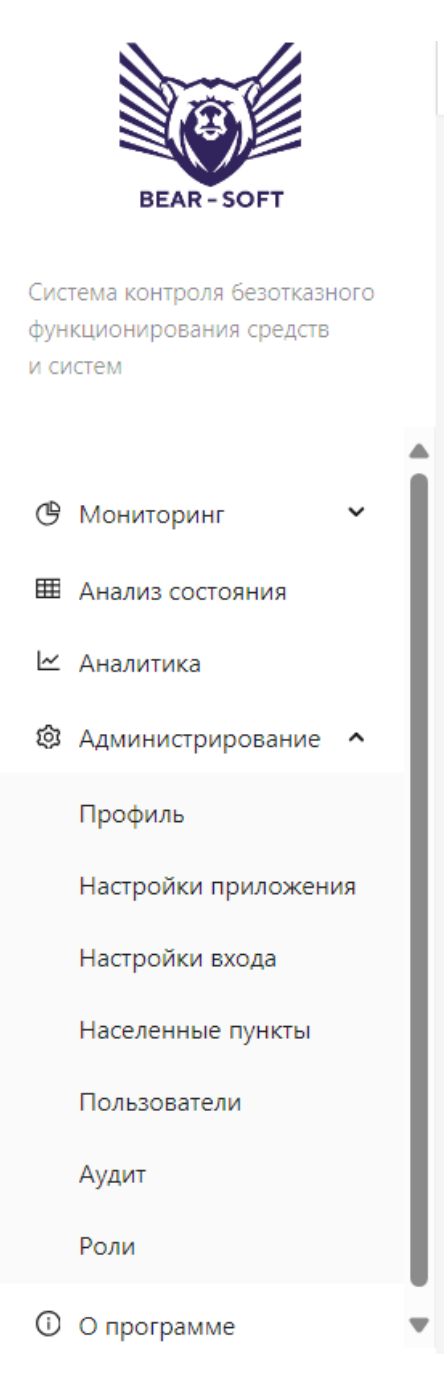

Рисунок 2 – Навигационное меню

В центральной части экрана находится основное операционное меню. В зависимости от конкретного раздела меню его вид будет меняться, также как и заглавная информация, которая может настраиваться в зависимости от потребностей заказчика с некоторыми ограничениями – в данном

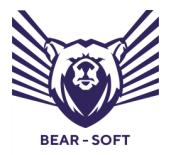

Руководство администратора

руководстве для примера использована карта России с возможным расположением площадок Заказчика, на которых находятся контролируемые объекты (см. **Рисунок 3**):

| ball                                                                  | <u>Ξ</u>                                                                                                    | Администратор G |
|-----------------------------------------------------------------------|----------------------------------------------------------------------------------------------------|-----------------|
| BEAR - SOFT                                                           |                                                                                                    |                 |
| Система контроля безотказного<br>функционирования средств<br>и систем | Все площадки                                                                                                    |                 |
| 🕑 Мониторинг 👻                                                        | + Добъель                                                                                                    |                 |
| Ш Анализ состояния                                                    | 1 Tpedyerck service     1 Beinsners outdiss                                                                                                    |                 |
| 🗠 Аналитика                                                           | • 0 Boli a nopusce                                                                                                    |                 |
| Администрирование                                                     |                                                                                                    |                 |
| Профиль                                                               |                                                                                                    |                 |
| Настройки приложения                                                  | C                                                                                                    |                 |
| Настроики входа                                                       |                                                                                                    |                 |
| Пользователи                                                          |                                                                                                    |                 |
| Аудит                                                                 | A State Contraction of the second                                                                                                    |                 |
| Роли                                                                  |                                                                                                    |                 |
| O программе                                                           |                                                                                                    |                 |
|                                                                       | 2011년 1월 19일 - 1월 19일 - 1월 19일 - 1월 19일 - 1월 19일 - 1월 19일 - 1월 19일 - 1월 19일 - 1월 19일 - 1월 19일 - 1월 19일 - 1월 19일<br>1월 19일 - 1월 19일 - 1월 19일 - 1월 19일 - 1월 19일 - 1월 19일 - 1월 19일 - 1월 19일 - 1월 19일 - 1월 19일 - 1월 19일 - 1월 19일 - 1월 1<br>1월 19일 - 1월 19일 - 1월 19일 - 1월 19일 - 1월 19일 - 1월 19일 - 1월 19일 - 1월 19일 - 1월 19일 - 1월 19일 - 1월 19일 - 1월 19일 - 1월 |                 |
|                                                                       |                                                                                                    |                 |
|                                                                       |                                                                                                    |                 |
|                                                                       |                                                                                                    |                 |
|                                                                       |                                                                                                    |                 |
|                                                                       |                                                                                                    |                 |
|                                                                       |                                                                                                    |                 |

Рисунок 3 – Основное операционное меню «Все площадки»

В верхней правой части экрана находится меню управления профилем с возможностью перемещения в подменю для настройки профиля, а также кнопкb выхода из консоли управления и смена темы на темную (см. **Рисунок 4**).

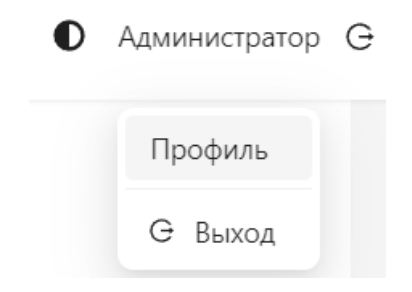

Рисунок 4 – Меню управления профилем

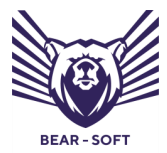

Руководство администратора

# 5. МЕНЮ АДМИНИСТРИРОВАНИЯ СКБФ

Для перехода в меню администрирования СКБФ в навигационном меню необходимо выбрать раздел Администрирование. Это позволит увидеть подменю данного раздела:

- Профиль;
- Настройки приложения;
- Настройки входа;
- Населенные пункты;
- Пользователи;
- Аудит;
- Роли.

Выберите пункт Администрирование, далее в выпадающем меню выберите нужный вам пункт (см. **Рисунок 5**):

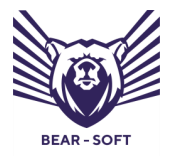

Руководство администратора

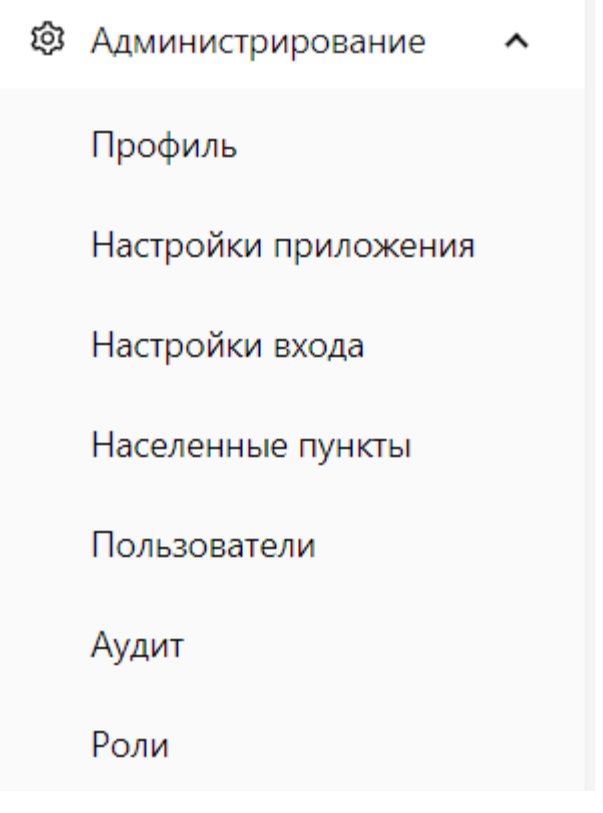

Рисунок 5 – Меню «Администрирование» СКБФ

# 5.1. Пункт меню «Настройки приложения»

Пункт меню **Настройки приложения** (см. **Рисунок 6**) содержит три подраздела:

- Настройки уведомлений;
- Настройки мониторинга;
- Настройки SNMP.

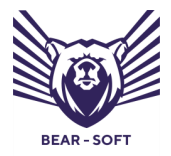

Руководство администратора

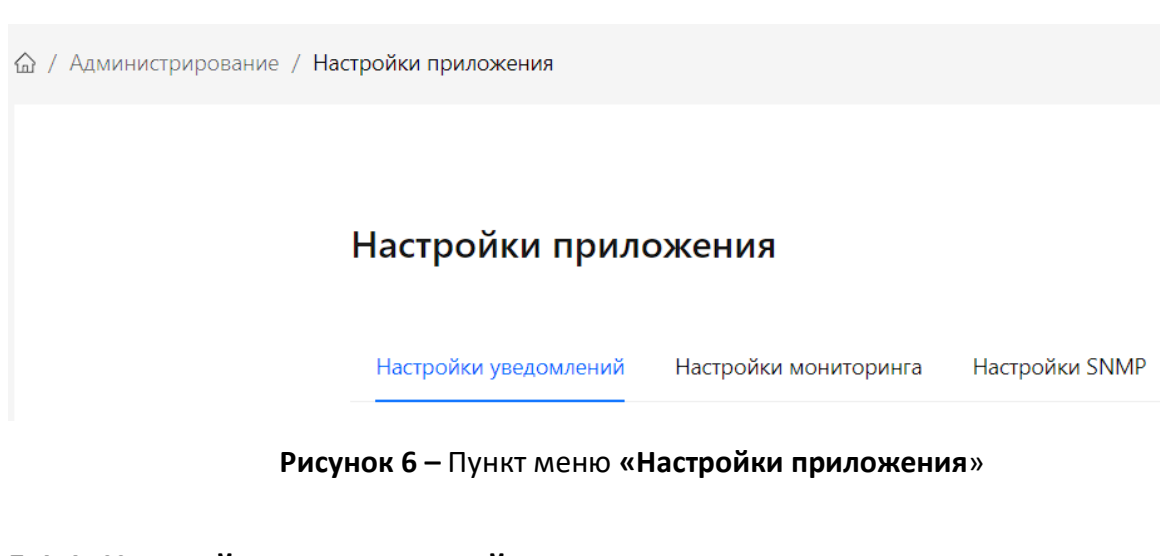

# 5.1.1. Настройки уведомлений

Для настройки уведомлений о работе СКБФ перейдите в соответствующее меню и укажите необходимые настройки почтового сервера (см. **Рисунок 7**):

- Получатель;
- Отправитель;
- Сервер;
- Порт;
- Логин;
- Пароль;
- Использование SSL/TLS;
- Отправка уведомлений.

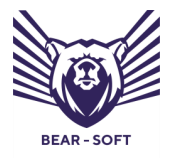

Руководство администратора

|                                                                       | ē                                           |                                                      | • Администратор С |
|-----------------------------------------------------------------------|---------------------------------------------|------------------------------------------------------|-------------------|
| BEAR - SOFT                                                           | Настройки приложения                        |                                                      |                   |
| Система контроля безотказного<br>функционирования средств<br>и систем | Настройки уведомлений Настройки мониторинга | настройки SNMP                                       |                   |
| 🕑 Мониторинг 🗸 🗸                                                      | Настройки уведомлений                       |                                                      |                   |
| Ш Анализ состояния                                                    | * Получатель:                               | admin@localhost                                      |                   |
| 🗠 Аналитика                                                           |                                             |                                                      |                   |
| 🕸 Администрирование 🔷                                                 | * Отправитель:                              | Модуль КБФ ПКЗ <module@localhost></module@localhost> |                   |
| Профиль                                                               | * Сервер                                    | localhost                                            |                   |
| Настройки приложения                                                  | * Порт:                                     | 1025                                                 |                   |
| Настройки входа                                                       | · · · · · · · · · · · · · · · · · · ·       |                                                      |                   |
| Населенные пункты                                                     | * Логин                                     | User                                                 |                   |
| Пользователи                                                          | * Пароль:                                   | ø                                                    |                   |
| Аудит                                                                 |                                             |                                                      |                   |
| Роли                                                                  |                                             | MCLIONP30Ball 220/112                                |                   |
| O программе                                                           |                                             | Отправлять уведомления                               |                   |
|                                                                       |                                             | Отправить тестовое письмо Сохранить                  |                   |
| СКБФ v.2.9.11-303                                                     |                                             |                                                      |                   |

Рисунок 7 – Меню «Настройки уведомлений»

Для отправки тестового письма нажмите на соответствующую кнопку.

Если настройки введены корректно, тестовое письмо придет на указанный почтовый ящик, далее необходимо сохранить настройки, нажав кнопку сохранить.

## 5.1.2. Настройки мониторинга.

В данном разделе настройки вы можете задать следующие правила работы СКБФ (см. **Рисунок 8**):

- Срок действия локального сертификата;
- Общее количество IPsec сессий;
- Общее количество IKE сессий;
- Загрузка CPU;
- Загрузка памяти;
- Круговая задержка (RTT);

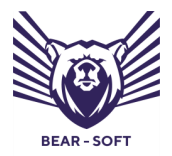

Руководство администратора

– Джиттер;

– Потери при пинге.

#### Настройки приложения

| Настройки уведомлений     | Настройки мониторинга | Настройки SNMP |            |
|---------------------------|-----------------------|----------------|------------|
|                           |                       |                | 💌 Операции |
| Срок действия локального  | сертификата           |                | >          |
| Общее количество IPsec се | ссий                  |                | >          |
| Общее количество IKE сесс | ий                    |                | >          |
| Загрузка СРU              |                       |                | >          |
| Загрузка памяти           |                       |                | >          |
| Круговая задержка (RTT)   |                       |                | >          |
| Джиттер                   |                       |                | >          |
| Потери при пинге          |                       |                | >          |

#### Рисунок 8 – Меню «Настройки мониторинга»

Для включения правила «Срок действия локального сертификата» укажите требуемое количество дней в строке Пороговое значение ошибки (значение по умолчанию >= 0), далее поставьте галочку «Включить правило»

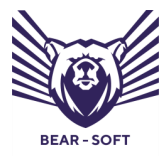

Руководство администратора

и нажмите кнопку сохранить (см. **Рисунок 9**). При необходимости укажите параметр Пороговое значение предупреждения.

| Срок действия локального сертификата  | v                |
|---------------------------------------|------------------|
|                                       |                  |
| * Пороговое значение ошибки:          | >= 0             |
| * Пороговое значение прелупрежления   | >= 10            |
| поротовое ала телите предупреляденият |                  |
|                                       | Включить правило |
|                                       | Сохранить        |

Рисунок 9 – Меню настроек «Срок действия локального сертификата»

Для включения правила «Общее количество IPsec сессий» укажите требуемое количество сессий в строке Пороговое значение ошибки (значение по умолчанию >= 0), далее поставьте галочку «Включить правило» и нажмите кнопку сохранить (см. **Рисунок 10**). При необходимости укажите параметр Пороговое значение предупреждения.

| Общее количество IPsec сессий        | v                |
|--------------------------------------|------------------|
| * Пороговое значение ошибки:         | >= 0             |
| * Пороговое значение предупреждения: | >= 0             |
|                                      | Включить правило |
|                                      | Сохранить        |

Рисунок 10 – Меню настроек «Общее количество IPsec сессий»

Для включения правила «Общее количество IKE сессий» укажите требуемое количество сессий в строке Пороговое значение ошибки (значение по умолчанию >= 0), далее поставьте галочку «Включить правило» и нажмите кнопку сохранить (см. **Рисунок 11**). При необходимости укажите параметр Пороговое значение предупреждения.

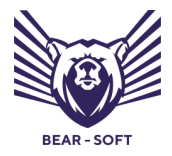

#### Руководство администратора

| Общее количество IKE сессий                    | · · · · · · · · · · · · · · · · · · · |
|------------------------------------------------|---------------------------------------|
| <ul> <li>Пороговое значение ошибки:</li> </ul> | >= 1                                  |
| * Пороговое значение предупреждения:           | >= 0                                  |
|                                                | Включить правило                      |
|                                                | Сохранить                             |

Рисунок 11 – Меню настроек «Общее количество IKE сессий»

Для включения правила «Загрузка CPU» укажите требуемое Пороговое значение ошибки (значение в процентах по умолчанию >= 85), далее поставьте галочку «Включить правило» и нажмите кнопку сохранить (см. **Рисунок 12**). При необходимости укажите параметр Пороговое значение предупреждения.

| Загрузка СРU                         |                  |  |
|--------------------------------------|------------------|--|
|                                      |                  |  |
| * Пороговое значение ошибки:         | >= 85            |  |
| * Пороговое значение предупреждения: | >= 70            |  |
|                                      | Включить правило |  |
|                                      | Сохранить        |  |

#### Рисунок 12 – Меню настроек «Загрузка СРU»

Для включения правила «Загрузка памяти» укажите требуемое Пороговое значение ошибки (значение в процентах по умолчанию >= 85), далее поставьте галочку «Включить правило» и нажмите кнопку сохранить (см. **Рисунок 13**). При необходимости укажите параметр Пороговое значение предупреждения.

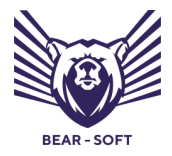

Руководство администратора

|                                            | ' |
|--------------------------------------------|---|
|                                            |   |
| * Пороговое значение ошибки: >= 85         |   |
| * Пороговое значение предупреждения: >= 70 |   |
| Включить правило                           |   |
| Сохранить                                  | J |

Рисунок 13 – Меню настроек «Загрузка памяти»

Для включения правила «Круговая задержка (RTT)» укажите требуемое Пороговое значение ошибки (значение по умолчанию >= 100), далее поставьте галочку «Включить правило» и нажмите кнопку сохранить (см. **Рисунок 14**). При необходимости укажите параметр Пороговое значение предупреждения.

| Круговая задержка (RTT)                        | ×                |
|------------------------------------------------|------------------|
|                                                |                  |
| <ul> <li>Пороговое значение ошибки:</li> </ul> | >= 100           |
| * Пороговое значение предупреждения:           | >= 80            |
|                                                | Включить правило |
|                                                | Сохранить        |

Рисунок 14 – Меню настроек «Круговая задержка (RTT)»

Для включения правила «Джиттер» укажите требуемое Пороговое значение ошибки (значение по умолчанию >= 50), далее поставьте галочку «Включить правило» и нажмите кнопку сохранить (см. **Рисунок 15**). При необходимости укажите параметр Пороговое значение предупреждения.

| Джиттер                              | ×                  |
|--------------------------------------|--------------------|
|                                      |                    |
| * Пороговое значение ошибки:         | >= 50              |
| * Пороговое значение предупреждения: | >= 35              |
|                                      | 🕑 Включить правило |
|                                      | Сохранить          |

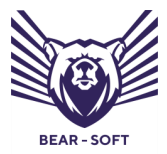

Руководство администратора

#### Рисунок 15 – Меню настроек «Джиттер»

Для включения правила «Потери при пинге» укажите требуемое пороговое значение ошибки (значение по умолчанию >= 5), далее поставьте галочку «Включить правило» и нажмите кнопку сохранить (см. **Рисунок 16**). При необходимости укажите параметр «Пороговое значение предупреждения».

| Потери при пинге                     | v                |
|--------------------------------------|------------------|
|                                      |                  |
| * Пороговое значение ошибки :        | >= 5             |
| * Пороговое значение предупреждения: | >= 3             |
|                                      | Включить правило |
|                                      | Сохранить        |

Рисунок 16 – Меню настроек «Потери при пинге»

В выпадающем меню Операции есть возможность одновременного включения или выключения всех существующих правил или раскрытия/закрытия параметров всех правил, для чего следует выбрать необходимый пункт в меню Операции (см. **Рисунок 17**):

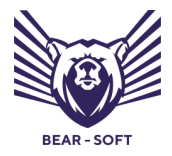

Руководство администратора

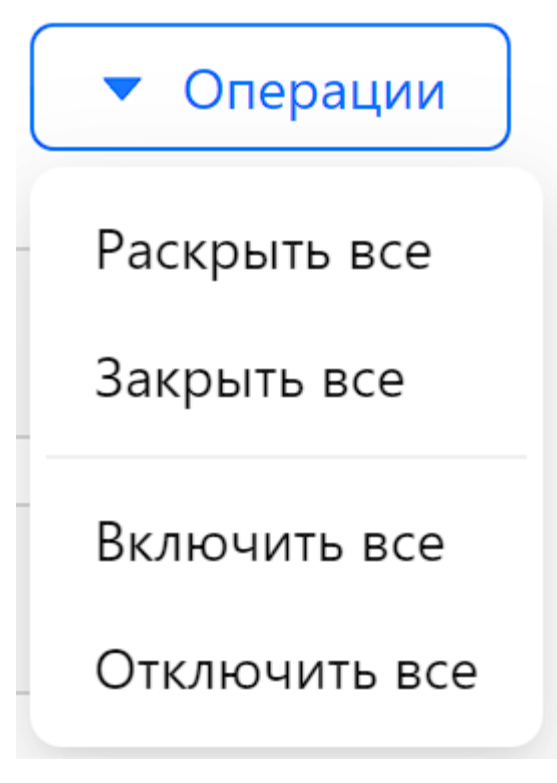

Рисунок 17 – Меню «Операции»

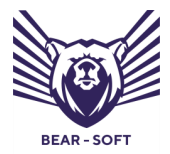

Руководство администратора

# 5.1.3. Настройки SNMP

# В данном разделе настройки вы можете задать следующие правила работы СКБФ (см. **Рисунок 18**):

- Версия протокола;
- Интервал обновления.

| Настройки SNMP                |           |
|-------------------------------|-----------|
| Версия протокола:             | V1 ~      |
| * Интервал обновления (сек.): | 30        |
|                               | Сохранить |

Рисунок 18 – Меню Настройки SNMP

В случае работы с протоколом SNMP версии V3 необходимо выполнить

настройку следующих параметров (см. Рисунок 19):

- Версия протокола;
- Интервал обновления;
- Имя контекста;
- Уровень безопасности;
- Имя пользователя;
- Протокол аутентификации;
- Пароль аутентификации;
- Протокол безопасности;
- Ключевая фраза безопасности.

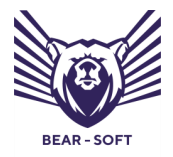

Руководство администратора

| Настройки SNMP                 |                       |  |  |  |  |  |
|--------------------------------|-----------------------|--|--|--|--|--|
| Версия протокола:              | V3 ~                  |  |  |  |  |  |
| Строка сообщества (community): | public                |  |  |  |  |  |
| * Интервал обновления (сек.):  | 30                    |  |  |  |  |  |
| Имя контекста:                 |                       |  |  |  |  |  |
| Уровень безопасности:          | NoAuthNoPriv          |  |  |  |  |  |
| Имя пользователя:              | admin@bearsoftware.ru |  |  |  |  |  |
| Протокол аутентификации:       | SHA v                 |  |  |  |  |  |
| Пароль аутентификации:         |                       |  |  |  |  |  |
| Протокол безопасности:         | AES                   |  |  |  |  |  |
| Ключевая фраза безопасности :  |                       |  |  |  |  |  |
|                                | Сохранить             |  |  |  |  |  |

Рисунок 19 – Меню Настройки SNMP версии V3

# 5.2. Настройка профиля пользователя

В меню настроек профиля возможна настройка следующих параметров:

- Имя пользователя;
- Адрес электронной почты;
- Пароль (согласно заданным парольным политикам);
- Включения/выключения опции отправки уведомлений об ошибках на почтовый адрес пользователя (предварительно

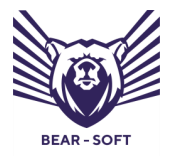

Руководство администратора

требуется настроить данные почтового сервера в соответствующем меню, см. п. 5.1.1).

Важно заметить, что все действия требуют подтверждения ввода текущего пароля пользователя.

Меню редактирования профиля пользователя изображено ниже (см.

# Рисунок 20):

| Администратор<br>Администратор |                                                                  |                                                                                                    |  |  |  |  |
|--------------------------------|------------------------------------------------------------------|----------------------------------------------------------------------------------------------------|--|--|--|--|
| Профиль                        | Редактирование профиля                                           |                                                                                                    |  |  |  |  |
| Мои разрешения                 | + Имя пользователя:                                              | Я Администратор                                                                                                    |  |  |  |  |
|                                | <ul> <li>* Адрес электронной почты:</li> </ul>                   | ⊠ admin@bearsoftware.ru                                                                                                    |  |  |  |  |
|                                | * Текущий пароль:                                                | 🖨 Пароль 🧭                                                                                                    |  |  |  |  |
|                                |                                                                  | Сохранить                                                                                                    |  |  |  |  |
|                                | Смена пароля                                                     |                                                                                                    |  |  |  |  |
|                                | * Текущий пароль:                                                | 🖨 Пароль 🧭                                                                                                    |  |  |  |  |
|                                | <ul> <li>Новый пароль:</li> <li>Подтверждение пароля:</li> </ul> | 🖨 Пароль 🧭                                                                                                    |  |  |  |  |
|                                |                                                                  | 🖨 Введите пароль ещё раз 💋                                                                                                    |  |  |  |  |
|                                |                                                                  | Сохранить                                                                                                    |  |  |  |  |
|                                | Настройка уведомлений                                            |                                                                                                    |  |  |  |  |
|                                | * Текущий пароль:                                                | 🖨 Пароль 🧭                                                                                                    |  |  |  |  |
|                                |                                                                  | <ul> <li>Отправлять уведомления об ошибках</li> <li>Для того, чтобы отправлять уведомления, необходимо задать настройки почтового<br/>сервера.</li> </ul> |  |  |  |  |
|                                |                                                                  | Сохранить                                                                                                    |  |  |  |  |

Рисунок 20 – Меню редактирования профиля пользователя

Меню настройки уведомлений изображено ниже (см. Рисунок 21):

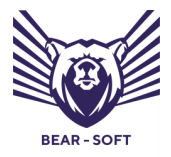

Руководство администратора

| Настройка уведомлений |                                                                                                    |      |  |  |  |  |  |
|-----------------------|----------------------------------------------------------------------------------------------------|------|--|--|--|--|--|
| * Текущий пароль:     | 🔒 Пароль                                                                                                    | Ø    |  |  |  |  |  |
|                       | <ul> <li>Отправлять уведомления об ошибках</li> <li>Для того, чтобы отправлять уведомления, необходимо задать настройки почтового<br/>сервера.</li> </ul> |      |  |  |  |  |  |
|                       | Сохран                                                                                                    | нить |  |  |  |  |  |

Рисунок 21 – Меню настройки уведомлений

# 5.3. Настройка населённых пунктов

В данном меню возможно добавление, редактирование, удаление населённых пунктов, в которых расположены площадки и функционируют объекты контроля.

После добавления в данный список населённый пункт будет отображён на географической карте (см. **Рисунок 22**).

| 🙆 / Администриров | 5 / Администрирование / Населенные пункты |       |     |           |   |          |                   |  |
|-------------------|-------------------------------------------|-------|-----|-----------|---|----------|-------------------|--|
| Населенн          | ые пункты                                 |       |     |           |   |          | + Добавить        |  |
| Nº                | Наименование                              | \$ Q. | Код | а. Широта | ٩ | Долгота  | ۹.                |  |
| 1                 | Барнаул                                   |       | ALT | 53.36056  |   | 83.76361 | @ ~               |  |
| 2                 | Екатеринбург                              |       | EKB | 56.8519   |   | 60.6122  | ® ~               |  |
| 3                 | Иваново                                   |       | YAR | 56.99719  |   | 40.97139 | @ ~               |  |
| 4                 | Кемерово                                  |       | KMR | 55.33333  |   | 86.08333 | ® v               |  |
| 5                 | Краснодар                                 |       | KDR | 45.04484  |   | 38,97603 | ® ~               |  |
| 6                 | Мариинск                                  |       | KMR | 56.21389  |   | 87.74722 | \$ v              |  |
| 7                 | Москва                                    |       | MSK | 55.75222  |   | 37.61556 | @ ~               |  |
| 8                 | Нижний Новгород                           |       | YAR | 56.32867  |   | 44.00205 | ® ~               |  |
| 9                 | Нижний Тагил                              |       | EKB | 57.91944  |   | 59,965   | \$ v              |  |
| 10                | Новосибирск                               |       | NSK | 55.0415   |   | 82.9346  | \$ v              |  |
|                   |                                           |       |     |           |   |          | < 1 2 > 10/crp. V |  |

Рисунок 22 – Меню настройки населенных пунктов

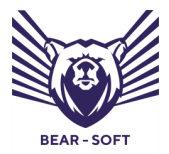

Руководство администратора

Для добавления нового населённого пункта нажмите на кнопку «Добавить» (см. Рисунок 23) и заполните требуемые поля, список полей приведен ниже (см. Рисунок 24).

Населенные пункты

+ Добавить

#### Рисунок 23 – Добавление населенного пункта

- Наименование;
- Код [обозначения];
- Широта;
- Долгота.

Добавление населённого пункта

| Наименование: | Урюпинск  |
|---------------|-----------|
| Код:          | URSK      |
| Широта:       |           |
| Долгота :     | 41.99930  |
|               | Сохранить |

Рисунок 24 – меню добавления населенного пункта

Для редактирования или удаления населенного пункта нажмите на символ редактирования нужного вам населённого пункта и выберите требуемое действие (см. **Рисунок 25**):

| Nº | Наименование | 💠 🔍 Код | 🔍 Широта | <ul><li>Долгота</li></ul> | à.                       |
|----|--------------|---------|----------|---------------------------|--------------------------|
| 1  | Барнаул      | ALT     | 53.36056 | 83.76361                  | @ ~                      |
| 2  | Екатеринбург | EKB     | 56.8519  | 60.6122                   | Редактировать<br>Удалить |

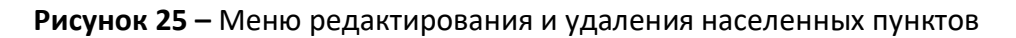

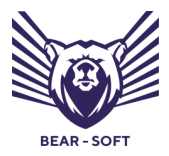

Руководство администратора

Возможно выполнение быстрого поиска среди населенных пунктов, для этого необходимо нажать на значок лупы рядом с названием столбца и ввести название во всплывающем окне «Поиск», поиск будет произведен автоматически (см. **Рисунок 26**):

| Населенн | ые пункты       |         |     |                            |                           |       | + Добавить  |
|----------|-----------------|---------|-----|----------------------------|---------------------------|-------|-------------|
|          |                 |         |     |                            |                           |       |             |
| Nº       | Наименование    | \$ Q    | Код | <ul> <li>Широта</li> </ul> | <ul><li>Долгота</li></ul> | Q,    |             |
| 1        | Иваново         | Но      | YAR | 56.99719                   | 40.97139                  |       | \$\$ v      |
| 2        | Краснодар       | e nonce | KDR | 45.04484                   | 38.97603                  |       | ¢ ∨         |
| 3        | Нижний Новгород |         | YAR | 56.32867                   | 44.00205                  |       | ¢ ×         |
| 4        | Новосибирск     |         | NSK | 55.0415                    | 82.9346                   |       | ¢ ۷         |
| 5        | Ноябрьск        |         | TMN | 63.19309                   | 75.43728                  |       | ¢ ۷         |
|          |                 |         |     |                            |                           | < 1 > | 10 / стр. ∨ |

Рисунок 26 – Меню быстрого поиска

# 5.4. Настройка пользователей

В меню **Пользователи** администратор СКБФ может добавлять, редактировать и удалять пользователей.

Для добавления/редактирования/удаления пользователя нажмите на кнопку добавить или выберите необходимого пользователя из таблицы со списком пользователей (см. **Рисунок 27**):

| Пользователи |    |                  |   |                  |  |         | + Добавит | , |      |  |  |  |
|--------------|----|------------------|---|------------------|--|---------|-----------|---|------|--|--|--|
|              | Nº | Имя пользователя | ¢ | Отображаемое имя |  | ् Почта |           | Q | Роли |  |  |  |

Рисунок 27 – Меню добавления и изменения настроек пользователей

Для добавления нового пользователя заполните все необходимые поля по шаблону (см. **Рисунок 28**):

– Имя пользователя;

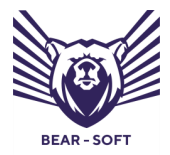

Руководство администратора

- Адрес электронной почты [пользователя];
- Пароль пользователя;
- Подтверждение пароля.

|                                                                       | E                                      |                                                        |           |
|-----------------------------------------------------------------------|----------------------------------------|--------------------------------------------------------|-----------|
| BEAR-SOFT                                                             | 🏠 / Администрирование / Пользователи , | / Добавление пользователя                              |           |
| Система контроля безотказного<br>функционирования средств<br>и систем | Добавление пользовате                  | еля                                                    |           |
| 🕑 Мониторинг 🗸 🗸                                                      | * Имя пользователя:                    | Я Иванов Иван Иванович                                 |           |
| <ul> <li>Анализ состояния</li> <li>Аналитика</li> </ul>               | * Адрес электронной почты:             | 🖾 ivanov@example.ru:                                   |           |
| 🕸 Администрирование \land                                             | * Пароль:                              | 🖨 Пароль                                               | ø         |
| Профиль                                                               | Подтверждение пароля:                  | 🖨 Введите пароль ещё раз                               | Ø         |
| Настройки входа                                                       |                                        | ✓ Требовать смены пароля при следующем входе в систему |           |
| Населенные пункты                                                     |                                        |                                                        | Сохранить |
| Пользователи                                                          |                                        |                                                        |           |
| Аудит                                                                 |                                        |                                                        |           |
| Роли                                                                  |                                        |                                                        |           |

Рисунок 28 – Меню добавления/редактирования/удаления пользователей

Далее нажмите кнопку «Сохранить» для успешного добавления пользователя.

Для того, чтобы назначить роль пользователю необходимо нажать на значок редактирования и выбрать пункт меню «Роли» (см. **Рисунок 29**):

| 3 | proskurinap@email.ru | Проскурин Алексей Петрович | proskurinap@email.ru |          | \$\$ v        |
|---|----------------------|----------------------------|----------------------|----------|---------------|
|   |                      |                            |                      | $\frown$ | Роли          |
|   |                      |                            | <                    | 1        | Редактировать |
|   |                      |                            |                      |          | Заблокировать |
|   |                      |                            |                      |          | Удалить       |
|   |                      |                            |                      |          |               |

Рисунок 29 – Меню внесения изменений настроек пользователей

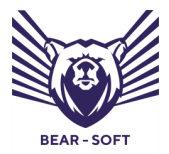

Руководство администратора

После чего система откроет форму «Роли пользователя». Для Добавления роли необходимо нажать на кнопку «Добавить», из выпадающего списка выбрать соответствующую роль и нажать кнопку «Сохранить» (см. **Рисунок 30**).

| 🕼 / Администрирование / Пользователи / Роли |                                                   |       |            |
|---------------------------------------------|---------------------------------------------------|-------|------------|
| Пользователь: Проскурин Алексей Петров      | ич                                                |       |            |
| Роли пользователя                           |                                                   |       | + Добавить |
| Наименование                                |                                                   | \$ Q. |            |
|                                             | Добавление роли ×<br>Серемоний специалист ۹       |       |            |
|                                             | Администратор<br>Оператор<br>Сервисный специалист |       |            |

Рисунок 30 – Меню добавления роли пользователю

# 5.5. Аудит действия пользователей

СКБФ логирует действия всех пользователей. Для просмотра списка событий администратор должен перейти в соответствующее меню Аудит действий пользователей (см. **Рисунок 31**):

| Администрирование / | Аудит                    |                                                      |                                                                                              |                                                      |             |       |                     |                       |                                 |  |
|---------------------|--------------------------|------------------------------------------------------|----------------------------------------------------------------------------------------------|------------------------------------------------------|-------------|-------|---------------------|-----------------------|---------------------------------|--|
|                     | Ауд                      | Аудит действий пользователей                         |                                                                                              |                                                      |             |       |                     |                       |                                 |  |
|                     |                          | Ψ                                                    | ID                                                                                           | ID sanpoca                                           | Дата        | Время | Хост                | Пользователь          | Действие                        |  |
|                     | -                        | ·                                                    | ac28303a-3dae-<br>4f81-891b-<br>5c3fcdb832d6                                                 |                                                      | 17-05-2024  | 18:42 | ::ffff:172.16.238.1 |                       | Вход в систему                  |  |
|                     | Опе<br>Дан<br>Эле<br>Иде | грация зав<br>іные запро<br>ктронная г<br>нитификато | ершилась успешної<br>ка:<br>почта: admin@bearsi<br>эр командь: ac28303<br>эр запроса: 0HN3LM | oftware.ru<br>la-3dae-4f81-891b-5<br>5K4BTK8:0000001 | c3fcdb832d6 |       |                     |                       |                                 |  |
|                     | +                        | •                                                    | bb1590f3-0a37-<br>4182-9924-<br>829397a1f40a                                                 |                                                      | 17-05-2024  | 17:16 | ::fff:172.16.238.1  |                       | Вход в систему                  |  |
|                     | +                        |                                                      | 8f0332cd-2562-<br>4322-b28b-<br>848007f08ab1                                                 |                                                      | 16-05-2024  | 17:09 | :###:172.16.238.1   | admin@bearsoftware.ru | Редактирование объекта контроля |  |

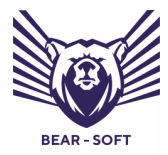

Руководство администратора

## Рисунок 31 – Меню «Аудит действий пользователей»

Для просмотра подробностей интересующего вас действия, нажмите

на значок плюса «+», чтобы раскрыть данные (См. Рисунок 32).

В таблице представлены следующие столбцы:

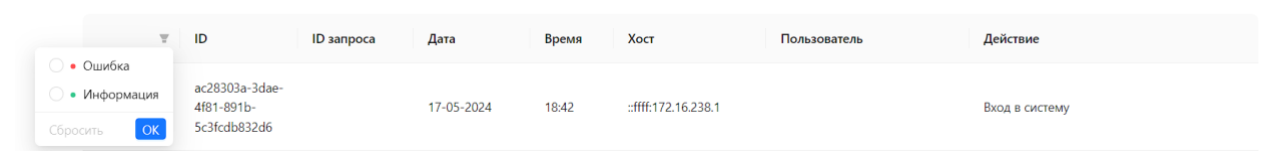

Рисунок 32 – Таблица «Аудит действий пользователей»

Для удобства работы со списком действий пользователей в консоли используются следующие фильтры:

- Ошибка;
- Информация.

На рисунке ниже приведен пример отображения записи событий аудита в общем списке событий аудита, связанный с редактированием объекта контроля с использованием учетной записи администратора (см. Рисунок 33):

|        | •                                                           | 8f0332cd-2562-<br>4322-b28b-<br>848007f08ab1 | 16-05-2024         | 17:09 | ::ffff:172.16.238.1 | admin@bearsoftware.ru | Редактирование объекта контроля |  |
|--------|-------------------------------------------------------------|----------------------------------------------|--------------------|-------|---------------------|-----------------------|---------------------------------|--|
| 0.700  |                                                             |                                              |                    |       |                     |                       |                                 |  |
| Onep   | ация заве                                                   | ршилась успешно:                             |                    |       |                     |                       |                                 |  |
| Данн   | ые запрос                                                   | ca:                                          |                    |       |                     |                       |                                 |  |
| Иден   | тификато                                                    | р площадки: 175e2810-ef9a-40af-8761-91       | 5595ce7cb1         |       |                     |                       |                                 |  |
| Иден   | тификато                                                    | р объекта контроля: 67df8247-2220-4c4b       | -99fc-c98039c50e1c |       |                     |                       |                                 |  |
| Наим   | енование                                                    | : UserGate E3000 (офис 42)                   |                    |       |                     |                       |                                 |  |
| ІР-адр | pec: 127.0                                                  | 0.1                                          |                    |       |                     |                       |                                 |  |
| SNMF   | Р-порт: 16                                                  | 1                                            |                    |       |                     |                       |                                 |  |
| Описа  | Описание: Эмулятор UserGate E3000 (2)                       |                                              |                    |       |                     |                       |                                 |  |
| Иден   | Идентификатор команды: 8f0332cd-2562-4322-b28b-848007f08ab1 |                                              |                    |       |                     |                       |                                 |  |
| Иден   | Идентификатор запроса: 0HN3LM5K48SR7:00000001               |                                              |                    |       |                     |                       |                                 |  |
|        |                                                             |                                              |                    |       |                     |                       |                                 |  |

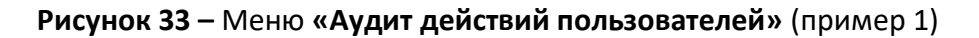

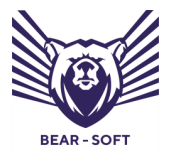

Руководство администратора

На следующем рисунке приведен пример отображения записей событий аудита в общем списке событий аудита, связанный с добавлением населенного пункта Самара с заполненными параметрами Код, Широта, Долгота, а также его редактированием и удалением (см. **Рисунок 34**):

| Ψ                                                                                                    | ID                                               | ID запроса | Дата       | Время | Хост                | Пользователь          | Действие                          |
|----------------------------------------------------------------------------------------------------|--------------------------------------------------|------------|------------|-------|---------------------|-----------------------|-----------------------------------|
| + •                                                                                                    | 32c422c2-0ecc-<br>4ba4-a9b9-<br>84d45def48db     |            | 25-09-2024 | 14:52 | ::ffff:172.16.238.1 | admin@bearsoftware.ru | Удаление населённого пункта       |
| - •                                                                                                    | f86da3d7-<br>77d9-4b29-<br>ba29-<br>44d69d945b2d |            | 25-09-2024 | 14:52 | ::ffff:172.16.238.1 | admin@bearsoftware.ru | Редактирование населённого пункта |
| 44d99495b2d<br>Операция завершилась успешно!<br>Данные запроса:<br>Идентификатор населённого пункта: 67a0b9b2-e63b-4111-b5d1-89396b9cee81<br>Наименование: Самара<br>Код: SAMARA<br>Широта: 53.2<br>Долгота: 50.15<br>Идентификатор команды: f86da3d7-77d9-4b29-ba29-44d69d945b2d<br>Идентификатор запроса: 0HN4CDG40QQRE0000001 |                                                  |            |            |       |                     |                       |                                   |
| •                                                                                                    | 5a426835-f9e9-<br>49c1-a585-<br>b9d77466e151     |            | 25-09-2024 | 14:51 | ::ffff:172.16.238.1 | admin@bearsoftware.ru | Добавление населённого пункта     |

Рисунок 34 – Меню «Аудит действий пользователей» (пример 2)

На следующем рисунке приведен пример отображения записей событий аудита в общем списке событий аудита, связанный с созданием учетной записи пользователя Алексей Иванович Операторов, а также добавлением его в роль, блокировкой и удалением учетной записи данного пользователя (см. **Рисунок 35**):

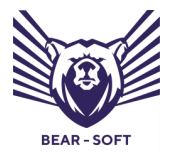

Руководство администратора

#### Аудит действий пользователей

|                                                                                              | Ŧ                                             | ID                                               | ID запроса         | Дата        | Время | Хост                | Пользователь          | Действие                |  |
|----------------------------------------------------------------------------------------------|-----------------------------------------------|--------------------------------------------------|--------------------|-------------|-------|---------------------|-----------------------|-------------------------|--|
| +                                                                                            | •                                             | a627548d-<br>eb1a-48d0-<br>850e-<br>1fe689e2271b |                    | 25-09-2024  | 14:57 | ::ffff:172.16.238.1 | admin@bearsoftware.ru | Удаление пользователя   |  |
| +                                                                                            | •                                             | 655f79e7-e5b7-<br>418e-940c-<br>6dd56f9d4187     |                    | 25-09-2024  | 14:57 | ::ffff:172.16.238.1 | admin@bearsoftware.ru | Блокировка пользователя |  |
| +                                                                                            | •                                             | f35e8474-f7e5-<br>4d25-a45f-<br>8e332eb632b2     |                    | 25-09-2024  | 14:57 | ::ffff:172.16.238.1 | admin@bearsoftware.ru | Добавление в роль       |  |
|                                                                                              | •                                             | aed74411-<br>640d-4926-<br>a2cc-<br>b820c1ecfd8b |                    | 25-09-2024  | 14:56 | ::ffff:172.16.238.1 | admin@bearsoftware.ru | Добавление пользователя |  |
| Опер                                                                                         | ация заве                                     | ершилась успешно!                                |                    |             |       |                     |                       |                         |  |
| <mark>Данн</mark>                                                                            | ые запро                                      | ca:                                              |                    |             |       |                     |                       |                         |  |
| Отоб                                                                                         | ражаемое                                      | е имя: Алексей Иван                              | ювич Операторов    |             |       |                     |                       |                         |  |
| Элект                                                                                        | рон <mark>н</mark> ая п                       | ючта: aao@exam.ru                                |                    |             |       |                     |                       |                         |  |
| Идентификаторы ролей пользователя: System.Collections.Immutable.ImmutableList`1[System.Guid] |                                               |                                                  |                    |             |       |                     |                       |                         |  |
| Вклю                                                                                         | Включить уведомления: False                   |                                                  |                    |             |       |                     |                       |                         |  |
| Поль                                                                                         | Пользователь должен изменить пароль: False    |                                                  |                    |             |       |                     |                       |                         |  |
| Иден                                                                                         | тификато                                      | р команды: aed7441                               | 1-640d-4926-a2cc-b | 320c1ecfd8b |       |                     |                       |                         |  |
| Иден                                                                                         | Идентификатор запроса: 0HN4CDG4OQO55:00000001 |                                                  |                    |             |       |                     |                       |                         |  |

Рисунок 35 – Меню «Аудит действий пользователей» (пример 3)

# 5.6. Настройки входа

СКБФ позволяет авторизоваться пользователю несколькими способами - «Внутренняя аутентификация» и «Единый вход». Внутренняя аутентификация подразумевает под собой классический вход в систему с логином и паролем. Единый вход – это метод аутентификации, который позволяет пользователям безопасно аутентифицироваться с доменными учетными данными.

По умолчанию установлен параметр «Внутренняя аутентификация» (см. **Рисунок** 36).

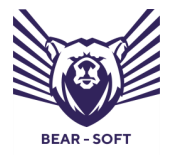

Руководство администратора

| 🟠 / Администрирование / Н | астройки входа / Метод аутентификации                      |           |
|---------------------------|------------------------------------------------------------|-----------|
|                           | Настройки входа                                            |           |
|                           | Метод аутентификации Внутренняя аутентификация Единый вход |           |
|                           | Метод аутентификации                                       |           |
|                           | <ul> <li>Внутренняя аутентификация Единый вход</li> </ul>  |           |
|                           |                                                            | Сохранить |

#### Рисунок 36 – Меню «Настройки входа»

Для настройки внутренней аутентификации необходимо перейти в меню «Внутренняя аутентификация», в котором возможна настройка следующих политик:

- Политика паролей;
- Политика блокировки учетных записей.

Политика паролей позволяет настраивать параметры предъявляемые к сложности пароля. Политика паролей имеет следующие параметры (см. **Рисунок** 37):

- Вести журнал паролей (количество сохраняемых паролей);
- Максимальный срок действия пароля (дней);
- Минимальный срок действия пароля (дней);
- Минимальная длина пароля;
- Минимальное количество уникальных символов;
- Пароль должен содержать строчную букву;

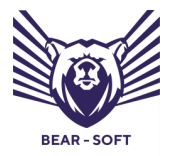

Руководство администратора

- Пароль должен содержать заглавную букву;
- Пароль должен содержать числовой символ;
- Пароль должен содержать специальный символ.

| Метод аутентификации Внутренняя аутен | тификация Единый вход                                      |
|---------------------------------------|------------------------------------------------------------|
|                                       |                                                            |
| Политика паролей                      | Политика паролей                                           |
| Политика блокировки учетных записей   | Вести журнал паролей (количество сохраняемых паролей)<br>0 |
|                                       | Максимальный срок действия пароля (дней)<br>42             |
|                                       | Минимальный срок действия пароля (дней)                    |
|                                       | 1<br>Минимальная длина пароля                              |
|                                       | 6                                                          |
|                                       | Минимальное количество уникальных символов                 |
|                                       | 🖌 Пароль должен содержать строчную букву                   |
|                                       | ✓ Пароль должен содержать заглавную букву                  |
|                                       | 🖌 Пароль должен содержать числовой символ                  |
|                                       | 🖌 Пароль должен содержать специальный символ               |
|                                       | Сохранить                                                  |

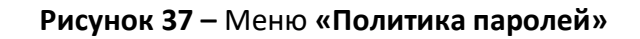

Политика блокировки учетных записей позволяет управлять количеством попыток неудачного входа в систему. В данном меню возможно настраивать следующие параметры (см. **Рисунок** 38):

– Длительности блокировки учетной записи (минут);

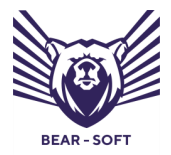

Руководство администратора

- Количество неудачных попыток входа, которые приведут к блокировке;
- Разрешить блокировку только что созданных пользователей;
- Разрешить администратору блокировку пользователей.

#### Настройки входа

| Метод аутентификации Внутренняя аутентификация                              | Единый вход                                                                                                    |
|-----------------------------------------------------------------------------|----------------------------------------------------------------------------------------------------|
|                                                                             |                                                                                                    |
| Политика паролей Поли                                                       | итика блокировки учетных записей                                                                                                    |
| Политика блокировки учетных записей<br>Длит<br>5<br>Коли<br>5<br>Ри<br>С Ри | ельности блокировки учетной записи (минут)<br>чество неудачных попыток входа, которые приведут к блокировке<br>азрешить блокировку только что созданных пользователей<br>азрешить администратору блокировку пользователей<br>Сохранить |

#### Рисунок 38 – Меню «Политика блокировки учетных записей»

Для настройки единого входа необходимо перейти в меню «Единый вход». Данное меню позволяет настроить:

- Настройки LDAP сервера;
- Keytab-файл;
- Привязка LDAP ролей.

Для настройки подключения к LDAP серверу необходимо заполнить следующие поля (см. **Рисунок 39**):

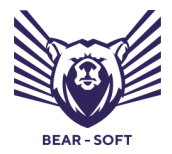

Руководство администратора

- Доменное имя;
- ІР адрес;
- Имя пользователя;
- Пароль;
- Подтверждение пароля.

#### Настройки входа

| , Ø  |
|------|
| Ø    |
| нить |
| •••  |

#### Рисунок 39 – Меню «Настройки LDAP сервера»

После заполнения всех полей необходимо нажать на кнопку «Протестировать настройки». В случае успеха появится сообщение «Настройки успешно протестированы» (см. **Рисунок 40**) и после этого можно нажать на кнопку «сохранить».

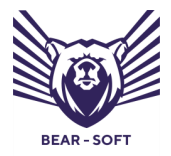

Руководство администратора

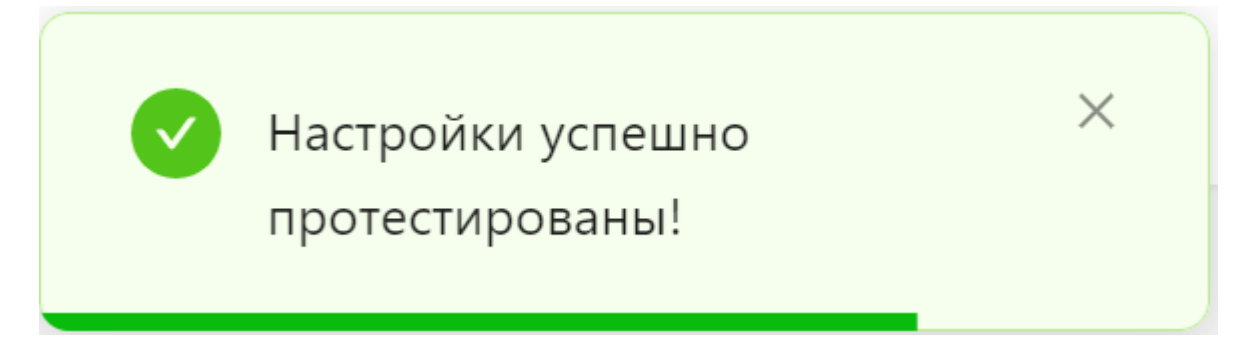

Рисунок 40 - Сообщение «Успешное выполнение тестирования настроек»

Настройка Keytab-файла подразумевает загрузку подготовленного файла. Его можно как загрузить через проводник, так и через систему Dragand-drop – перетягиванием файла из каталога в интерфейс системы (см. **Рисунок 41**).

Настройки входа

| Метод аутентификации   | Внутренняя аутентификация | Единый вход                                                       |
|------------------------|---------------------------|-------------------------------------------------------------------|
|                        |                           |                                                                   |
| Настройки LDAP сервера | Keytab-файл               |                                                                   |
| Keytab-файл            |                           |                                                                   |
| Привязка LDAP ролей    |                           |                                                                   |
|                        | Нах                       | <u>мите</u> , чтобы выбрать файл или перетащите его в эту область |
|                        |                           |                                                                   |

#### Рисунок 41 – Меню «Keytab-файл»

Для удобства настроек можно привязать группы LDAP к ролям ПК СКБФ. Для этого необходимо перейти в меню «Привязка LDAP ролей» и выбрать из выпадающего списка соответствующие LDAP роли для ролей СКБФ (см. **Рисунок 42**).

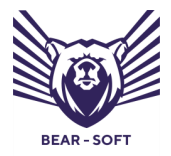

Руководство администратора

#### Настройки входа

| Метод аутентификации   | Внутренняя аутентификация | Единый вход |                                                                                       |           |
|------------------------|---------------------------|-------------|---------------------------------------------------------------------------------------|-----------|
|                        |                           |             |                                                                                       |           |
| Настройки LDAP сервера | Роль                      |             | LDAР роли                                                                             |           |
| Keytab-файл            | Администратор             |             | Администраторы × Репликатор ×                                                         | Сохранить |
| Привязка LDAP ролей    | Оператор                  |             | Операторы печати $\times$ Операторы архива $\times$ Операторы настройки сети $\times$ | Сохранить |
|                        |                           |             |                                                                                       | < 1 >     |

Рисунок 42 – Меню «Привязка LDAP ролей»

## 5.7. Настройки ролей

Для удобства работы с большим количеством пользователей с одинаковыми правами и настройками видимости СКБФ позволяет добавлять и управлять ролями пользователей. По умолчанию есть 2 роли «Администратор» и «Оператор» (см. **Рисунок 43**).

| Роли |                                      |                                                                                                    |                                                                                                    |                                                                                                    |                                                                                                    |                                                                                                    | + Добавить |
|------|--------------------------------------|----------------------------------------------------------------------------------------------------|----------------------------------------------------------------------------------------------------|----------------------------------------------------------------------------------------------------|----------------------------------------------------------------------------------------------------|----------------------------------------------------------------------------------------------------|------------|
|      |                                      |                                                                                                    |                                                                                                    |                                                                                                    |                                                                                                    |                                                                                                    |            |
| Nº   | Информация                           | Разрешения                                                                                                    |                                                                                                    |                                                                                                    |                                                                                                    |                                                                                                    |            |
| 1    | Название: Администратор<br>Описание: | Аналитика<br>Аудит<br>Населённый пункт<br>Объект контроля<br>Площадка<br>Событие<br>Политики безопасности<br>Роль<br>Настройки<br>Запись Syslog<br>Пользователь |                                                                                                    | <ul> <li>✓ Создание</li> <li>✓ Создание</li> </ul> | <ul> <li>Радастирование</li> <li>Радастирование</li> <li>Радатстрование</li> <li>Радасторование</li> <li>Радастирование</li> <li>Радастирование</li> </ul> | <ul> <li>Удаление</li> <li>Удаление</li> <li>Удаление</li> <li>Удаление</li> <li>Удаление</li> <li>Удаление</li> <li>Удаление</li> <li>Удаление</li> <li>Удаление</li> <li>Удаление</li> <li>Удаление</li> <li>Удаление</li> <li>Удаление</li> <li>Удаление</li> <li>Удаление</li> <li>Удаление</li> </ul>                                                                                                    | ₿ v        |
| 2    | Название: Оператор<br>Описание:      | Аналитика<br>Аудит<br>Населённый пункт<br>Обмет контроля<br>Площадка<br>Событие<br>Политики безопасности<br>Роль<br>Настройки<br>Запись Syslog<br>Пользователь  | ✓ Чтение<br>✓ Чтение<br>✓ Чтение<br>✓ Чтение<br>✓ Чтение<br>✓ Чтение<br>✓ Чтение<br>✓ Чтение<br>✓ Чтение | Х Создание<br>Х Создание<br>Х Создание<br>Х Создание<br>Х Создание<br>Х Создание<br>Х Создание<br>Х Создание<br>Х Создание<br>Х Создание<br>Х Создание<br>Х Создание<br>Х Создание                                                                                                    | Х Радискрование<br>Х Радискурование<br>Х Радискурование<br>Х Радискурование<br>Х Радискурование<br>Х Радискурование<br>Х Радискурование<br>Х Радискурование<br>Х Радискурование<br>Х Радискурование<br>Х Радискурование<br>Х Радискурование<br>Х Радискурование<br>Х Радискурование<br>Х Радискурование                                                                                                    | Х УДлянове<br>Х УДлянове<br>Х УДЛянове<br>Х УДЛЯнове<br>Х УДЛЯНОВ Х УДЛЯНОВ<br>Х УДЛЯНОВ Х УДЛЯНОВ<br>Х УДЛЯНОВ Х УДЛЯНОВ<br>Х УДЛЯНОВ Х УДЛЯНОВ<br>Х УДЛЯНОВ Х УДЛЯНОВ<br>Х УДЛЯНОВ Х УДЛЯНОВ<br>Х УДЛЯНОВ Х УДЛЯНОВ<br>Х УДЛЯНОВ Х УДЛЯНОВ Х УДЛЯНОВ<br>Х УДЛЯНОВ Х УДЛЯНОВ Х УДЛЯНОВ Х УДЛЯНОВ Х УДЛЯНОВ Х УДЛЯНОВ Х УДЛЯНОВ Х УДЛЯНОВ Х УДЛЯНОВ Х УДЛЯНОВ Х УДЛЯНОВ Х УДЛЯНОВ Х УДЛЯНОВ Х УДЛЯНОВ Х УДЛЯНОВ Х УДЛЯНОВ Х УДЛЯНОВ Х УДЛЯНОВ Х УДЛЯНОВ Х УДЛЯНОВ Х УДЛЯНОВ Х УДЛЯНОВ Х УДЛЯНОВ Х УДЛЯНОВ Х УДЛАНОВ Х УДЛАНОВ Х УД | \$ v       |

#### Рисунок 43 - Меню «Роли»

Для добавления новой роли необходимо нажать на кнопку «Добавить». После чего откроется меню добавления роли. Для создания роли необходимо Заполнить поле «Наименование» и установить разрешения.

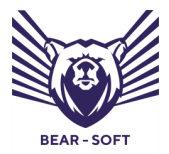

Руководство администратора

После установки всех настроек необходимо нажать на кнопку «Сохранить»

# (см. Рисунок 44)

#### Добавление роли

| * Наименование :      | Сервисный специа | лист                               |                                          |            |
|-----------------------|------------------|------------------------------------|------------------------------------------|------------|
| Разрешения:           |                  |                                    |                                          |            |
| Аналитика             | 🕑 Чтение         | ᠵ Создание                         | 🕑 Редактирование                         | Удаление   |
| Аудит                 | Чтение           | Создание                           | Редактирование                           | Удаление   |
| Населённый пункт      | 🗸 Чтение         | 🕑 Создание                         | 🗹 Редактирование                         | 🕑 Удаление |
| Объект контроля       | 🗸 Чтение         | 💟 Создание                         | Редактирование                           | ✓ Удаление |
| Площадка              | ✓ Чтение         | <table-cell> Создание</table-cell> | Редактирование                           | Удаление   |
| Событие               | 🗸 Чтение         | Создание                           | Редактирование                           | Удаление   |
| Политики безопасности | Чтение           | Создание                           | Редактирование                           | Удаление   |
| Роль                  | Чтение           | Создание                           | Редактирование                           | Удаление   |
| Настройки             | ✓ Чтение         | 🕑 Создание                         | <table-cell> Редактирование</table-cell> | 🖌 Удаление |
| Запись Syslog         | 🗸 Чтение         | Создание                           | Редактирование                           | Удаление   |
| Пользователь          | Чтение           | Создание                           | Редактирование                           | Удаление   |
|                       |                  |                                    |                                          | Сохранить  |

## Рисунок 44 – Меню «Добавление роли»

После успешного добавления роли ее можно будет устанавливать для пользователей.

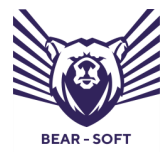

Руководство администратора

# 6. Ο ΠΡΟΓΡΑΜΜΕ

Для перехода в меню «О программе» выберите соответствующий пункт в навигационном меню (см. **Рисунок 45**):

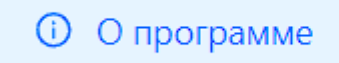

Рисунок – Меню «О программе»

В данном меню доступно Соглашение об использовании СКБФ (см. **45**).

# Рисунок 45):

| tof | Ξ |                                                                                                    | • Администратор С |
|-----|---|----------------------------------------------------------------------------------------------------|-------------------|
|     |   | Соглашение об использовании программы для ЭВМ "Система контроля безотказного                                                                                                    |                   |
| (P) |   | функционирования средств и систем                                                                                                    |                   |
|     |   | внимание!                                                                                                    |                   |
| 1×  |   | 1. Термины и определения                                                                                                    |                   |
| \$  |   | Используемые в настоящем Соглашения схова и выражения имеют следующие значения, если иное прима не определено далее по тексту                                                                                                    |                   |
| C   |   | <ol> <li>Программа для ЗВМ (Программа, Программее обеспечение) — Систем контроля бизоткалисто функционирования спецств и систем, правообладателия которого вилисто СОО «Бизр-Софи.<br/>Программа зарегистрирована в соответствии с законодательством Российской Федерации, свидательство о поударственной регистрации программы для ЗВМ № 2022611700 от 31 инваря 2022 года.</li> </ol>                                                                    |                   |
|     |   | <ol> <li>Правообладатель — обладатель исключительного права на программу для ЭВМ в значним установленном частью 1 статьи 1229 / ражданского клаенса Российской Федерации. Правообладателем<br/>исслючительнос прав на Программу для ЭВМ влается ОСО - быць Софт» (ОГРН 1217/0008460, ИНН 9701168897).</li> </ol>                                                                                                    |                   |
|     |   | 1.3. Понволяется» — филимеское лица, которое установляете и/или использует Программу от своего лица или пракомерно кладеет внаятляером Программы для ЗВМ. Была<br>загровены или преибортены оралическим лицам. То под теремием Полькователь далее подраживается поряднеское лица, для которого Программые обестечение была загружено или приобретено<br>и которое подучего подписии у мали систовате от какономи его ставето пода.                         |                   |
|     |   | 1.4. Руководство администратора, руководство оператора (пользователя) — сопроводительные печатные и/или зналогичные им электронные документы, Правообладателем которых является ООО<br>«Беар-Софт».                                                                                                    |                   |
|     |   | 2. Предмет Соглашения                                                                                                    |                   |
|     |   | 2.1. По настоящему Соглашению Правооблядатом, предоставляет Пользователю право использова им Программы на условиях простой (неисокночительной) лицензии на территории Российской<br>Федерации в пределах булищеность, описанией в Руководство алиминстратора и Руководство опратора (Полазателя) при условии собледения Пользователен в осса технических требований, а<br>также якто оправненией и условий Использования Облетичном у правними Соглашични. |                   |
|     |   | 2.2. Использование Программы для ЭВМ на условиях настоящие о Соглашения окуществляется на возмигдиой основи. Использование Программы на условиях и способави, не прадусмотренными<br>настоящим Соглашением, возможно только на основание огдельного соглашения с Правообладателем.                                                                                                    |                   |
|     |   | 3. Права на Программу                                                                                                    |                   |
|     |   | 3.1. Правообладатель обладате послочительными правами на Программу. Настоящее Соглашение не велиется договором об отчуждении (о передате) исолочительного права на Программа; Настоящее<br>Соглашение не отремликает право Правообладателя на заслочение лицекиясных соглашений в отношения Программы с другими лицами.                                                                                                    |                   |

**Рисунок** – Соглашение об использовании программы для ЭВМ «Система контроля безотказного функционирования средств и систем»